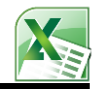

## FUNCIONES ESTADISTICAS I

- 1. Ingresar A Un Nuevo Libro De Excel y Guardarlo Con El Nombre De: Funciones Estadísticas I(TU NOMBRE)
  - > Realizar Los Siguientes **Ejemplos**, Usando Las **Funciones Estadísticas** De Excel.

#### FUNCIÓN PROMEDIO:

Permite Obtener El Valor Promedio o Media Aritmética De Un Rango De Celdas Numéricas.

Sintaxis:

=**PROMEDIO** (Argumento1, Argumento2,..., ArgumentoN)

=PROMEDIO (Rango De Celdas)

## 1) Ejemplo: Realizarlo En La Hoja 1

|                                        | А                                                      | В                                                  | С                                                          | D                                               | E                     | Ingresar La Siguiente Función En La Celda                                                                           |
|----------------------------------------|--------------------------------------------------------|----------------------------------------------------|------------------------------------------------------------|-------------------------------------------------|-----------------------|----------------------------------------------------------------------------------------------------|
| 1                                      | Instituto S                                            | uperior 1                                          | Fecnologic                                                 | o Syster                                        | nGroup                | E3. Luego Realizar Un Arrastre Hacia                                                                                |
| 2                                      | Alumnos                                                | Nota<br>Lab                                        | Nota<br>Pract                                              | Nota<br>Exam                                    | Promedio<br>Final     | Abajo.                                                                                                    |
| 3                                      | Juan                                                   | 15                                                 | 10                                                         | 05                                              | ←                     |                                                                                                    |
| 4                                      | Pedro                                                  | 10                                                 | 20                                                         | 10                                              |                       | =PROMEDIO (B3:D3)                                                                                                   |
| 5                                      | Rocio                                                  | 20                                                 | 15                                                         | 16                                              |                       |                                                                                                    |
| 6                                      | Carmen                                                 | 18                                                 | 14                                                         | 05                                              |                       |                                                                                                    |
| 7                                      | Carlos                                                 | 14                                                 | 15                                                         | 05                                              |                       |                                                                                                    |
| 8                                      | Rolex                                                  | 16                                                 | 17                                                         | 12                                              |                       |                                                                                                    |
| 9                                      |                                                        |                                                    |                                                            |                                                 |                       |                                                                                                    |
| -                                      |                                                        |                                                    |                                                            |                                                 |                       |                                                                                                    |
| 10                                     |                                                        | Contr                                              | ol De Vent                                                 | as                                              |                       | Ingresar La Siguiente Función En La Celda                                                                           |
| 10<br>11                               | Vendedor                                               | Contro<br>Lunes                                    | ol De Vent<br>Miercoles                                    | as<br>Viernes                                   | Promedio<br>De Ventas | Ingresar La Siguiente Función En La Celda<br>E12, Luego Realizar Un Arrastre Hacia<br>Abajo.                        |
| 10<br>11<br>12                         | Vendedor<br>Jose                                       | Contro<br>Lunes<br>200                             | ol De Vent<br>Miercoles<br>150                             | viernes                                         | Promedio<br>De Ventas | Ingresar La Siguiente Función En La Celda<br>E12, Luego Realizar Un Arrastre Hacia<br>Abajo.                        |
| 10<br>11<br>12<br>13                   | Vendedor<br>Jose<br>Meyer                              | Contro<br>Lunes<br>200<br>150                      | ol De Vent<br>Miercoles<br>150<br>165                      | viernes<br>80<br>250                            | Promedio<br>De Ventas | Ingresar La Siguiente Función En La Celda<br>E12, Luego Realizar Un Arrastre Hacia<br>Abajo.<br>=PROMEDIO (B12:D12) |
| 10<br>11<br>12<br>13<br>14             | Vendedor<br>Jose<br>Meyer<br>Marcos                    | Contro<br>Lunes<br>200<br>150<br>145               | Miercoles<br>150<br>165<br>185                             | as<br>Viernes<br>80<br>250<br>192               | Promedio<br>De Ventas | Ingresar La Siguiente Función En La Celda<br>E12, Luego Realizar Un Arrastre Hacia<br>Abajo.<br>=PROMEDIO (B12:D12) |
| 10<br>11<br>12<br>13<br>14<br>15       | Vendedor<br>Jose<br>Meyer<br>Marcos<br>Martha          | Contro<br>Lunes<br>200<br>150<br>145<br>174        | ol De Vent<br>Miercoles<br>150<br>165<br>185<br>158        | as<br>Viernes<br>80<br>250<br>192<br>202        | Promedio<br>De Ventas | Ingresar La Siguiente Función En La Celda<br>E12, Luego Realizar Un Arrastre Hacia<br>Abajo.<br>=PROMEDIO (B12:D12) |
| 10<br>11<br>12<br>13<br>14<br>15<br>16 | Vendedor<br>Jose<br>Meyer<br>Marcos<br>Martha<br>Celia | Contro<br>Lunes<br>200<br>150<br>145<br>174<br>162 | ol De Vent<br>Miercoles<br>150<br>165<br>185<br>158<br>158 | as<br>Viernes<br>80<br>250<br>192<br>202<br>149 | Promedio<br>De Ventas | Ingresar La Siguiente Función En La Celda<br>E12, Luego Realizar Un Arrastre Hacia<br>Abajo.                        |

FUNCIÓN MODA (Excel 97 – 2003 – 2007) o MODA.UNO (Excel 2010):

Permite Obtener El Valor Numérico Que Más Se Repite En Un Rango De Celdas.

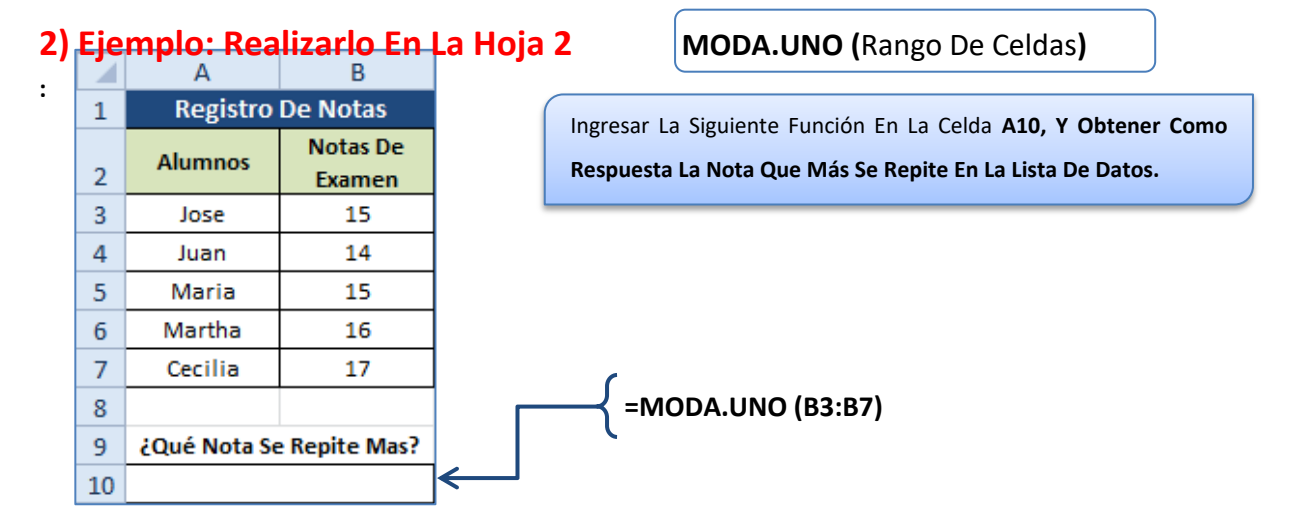

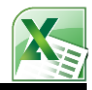

#### FUNCIONES MAX – MIN – K.ESIMO.MAYOR – K.ESIMO.MENOR

La Función MAX, Permite Obtener El Valor Máximo De Un Rango De Celdas Numérico.

La Función **MIN**, Permite Obtener El Valor **Mínimo** De Un Rango De Celdas Numérico.

La Función K.Esimo.Mayor, Permite Obtener El Valor Máximo Por Orden Jerárquico (1ro, 2do,..., Etc.)

La Función K.Esimo.Menor, Permite Obtener El Valor Mínimo Por Orden Jerárquico (1ro, 2do,..., Etc.)

Sintaxis:

| =MAX (Rango De Celdas) | =K.ESIMO.MAYOR (Rango De Celdas, Posición) |
|------------------------|--------------------------------------------|
| =MIN (Rango De Celdas) | =K.ESIMO.MENOR (Rango De Celdas, Posición) |

Ejemplo: Realizarlo En La Hoja: Funciones Max – Min – K.Esimos

|    | А           | В                  | С       |                                          |
|----|-------------|--------------------|---------|------------------------------------------|
| 1  | Vent        | as Bimestrales - : | 2012    |                                          |
| 2  | Empleado    | Enero              | Febrero |                                          |
| 3  | Meyer       | 150                | 184     | Ingresar Las Siguientes Euroiones En Las |
| 4  | Leonardo    | 185                | 148     |                                          |
| 5  | Juan        | 196                | 156     |                                          |
| 6  | Cindy       | 145                | 147     |                                          |
| 7  | Carmen      | 128                | 128     |                                          |
| 8  |             |                    |         |                                          |
| 9  | Mayo        | r Venta De Enero:  |         | ← =MAX (B3:B7)                           |
| 10 | Meno        | r Venta De Enero:  |         | ← =MIN (B3:B7)                           |
| 11 | Mayor \     | /enta De Febrero:  |         | ← =MAX (C3:C7)                           |
| 12 | Menor V     | /enta De Febrero:  |         | ← =MIN (C3:C7)                           |
| 13 |             |                    |         |                                          |
| 14 | 2do Mayo    | r Venta De Enero:  |         | =K.ESIMO.MAYOR (B3:B7, 2)                |
| 15 | 3ro Meno    | r Venta De Enero:  |         | =K.ESIMO.MENOR (B3:B7, 3)                |
| 16 | 3ro Mayor V | /enta De Febrero:  |         | ← =K.ESIMO.MAYOR (C3:C7, 3)              |
| 17 | 4to Menor V | /enta De Febrero:  |         | ←                                        |

FUNCIÓN JERARQUIA.MEDIA (Excel 2010):

=K.ESIMO.MENOR (C3:C7, 4)

Permite Obtener La Jerarquía o Puesto De Un Número En Una Determinada Lista De Datos Numéricos.

=JERARQUIA.MEDIA (Número, Rango De Celdas, № Orden)

## 3) Ejemplo: Realizarlo En La Hoja 3

|   | А        | В                 | С      |  |  |  |
|---|----------|-------------------|--------|--|--|--|
| 1 | Puesto D | nedios            |        |  |  |  |
| 2 | Alumnos  | Promedio<br>Final | Puesto |  |  |  |
| 3 | Rosa     | 18                | +      |  |  |  |
| 4 | Maritza  | 15                |        |  |  |  |
| 5 | Isaias   | 14                |        |  |  |  |
| 6 | Joel     | 17                |        |  |  |  |
| 7 | Marcelo  | 11                |        |  |  |  |
| 8 | Pepe     | 19                |        |  |  |  |

Ingresar La Siguiente Función En La Celda C3, Luego Obtener Como Resultado El Puesto Del Alumnos Según Promedio.

# =JERARQUIA.MEDIA (B3, \$B\$3:\$B\$8, 0)

Rango De Celdas Absolutas

Sintaxis:

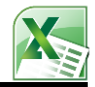

#### ✤ FUNCIÓN CONTAR – CONTARA – CONTAR.BLANCO

La Función **CONTAR**, Obtiene El **Total** De Valores **Numéricos** Y De **Fecha** En Una Lista De Datos. La Función **CONTARA**, Obtiene El **Total** De Valores Tipo **Texto**, **Número y Fecha** En Una Lista De Datos. La Función **CONTAR.BLANCO**, Obtiene El **Total** De Celdas En **Blanco** o **Vacíos** En Una Lista De Datos.

Sintaxis:

=CONTAR (Rango De Celdas) =CONTARA (Rango De Celdas)

=CONTAR.BLANCO (Rango De Celdas)

# 4) Ejemplo: Realizarlo En La Hoja 4

|    | А            | В                 | С              | D |                           |
|----|--------------|-------------------|----------------|---|---------------------------|
| 1  |              | Lista De Datos    |                |   |                           |
| 2  |              | Juan              |                |   |                           |
| 3  |              | 152               |                |   |                           |
| 4  |              | Pedro             |                |   |                           |
| 5  |              | 15/01/2010        |                |   |                           |
| 6  |              | Pepe              |                |   | Ingresar Las Siguientes   |
| 7  |              | Jose              |                |   | Funciones En Las Celdas   |
| 8  |              |                   |                |   | D18, D19 y D20, Luego     |
| 9  |              | Martha            |                |   | Obtener Como Resultado El |
| 10 |              | Jose              |                |   | Promedio De Ventas Por    |
| 11 |              | 178               |                |   | rionicalo De Ventas For   |
| 12 |              |                   |                |   | cada vendedor.            |
| 13 |              | Luis              |                |   |                           |
| 14 |              | Mario             |                |   |                           |
| 15 |              |                   |                |   |                           |
| 16 |              | Rolex             |                |   |                           |
| 17 |              |                   |                |   |                           |
| 18 | ¿Cuántos Nur | meros Hay En La L | ista De Datos? |   | 🗲 =CONTAR (B2:B16)        |
| 19 | ė(           | Cuántas Celdas No | Estan Vacias?  |   | 🗲 =CONTARA (B2:B16)       |
| 20 | ć            | Cuántas Celdas Es | tan En Blanco? |   | ← =CONTAR.BLANCO (B2:B16) |

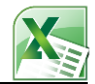

#### **REALIZAR LOS SIGUIENTES EJERCICIOS:**

## Realizarlo En La Hoja 5

|    | А      | В        | C D E                         |               | F          | G          | Н       | I.     | J                              | К         | L              |            |  |  |
|----|--------|----------|-------------------------------|---------------|------------|------------|---------|--------|--------------------------------|-----------|----------------|------------|--|--|
| 1  |        |          | CON                           | ITROL         | DE VEN     | TAS "IM    | PORTA   | DORA   | PCMA                           | X" S.     | A              |            |  |  |
| 2  | Seguro |          |                               |               |            |            |         |        |                                |           |                |            |  |  |
| 3  | Nro    | Vendedor | ledor Producto Venta Cantidad |               |            |            | Importe | lgv    | Dcto                           | Flete     | Venta          | Neto Pagar |  |  |
| 4  | 1      | Jose     | Monitor                       | Contado       | 10         | S/. 500,00 |         |        |                                |           |                |            |  |  |
| 5  | 2      | Pedro    | Disco Duro                    | Credito       | 4          | S/. 200,00 |         |        |                                |           |                |            |  |  |
| 6  | 3      | Juan     | Monitor                       | Credito       | 20         | S/. 450,00 |         |        |                                |           |                |            |  |  |
| 7  | 4      | Cecilia  | Disco Duro                    | Contado       | 10         | S/. 200,00 |         |        |                                |           |                |            |  |  |
| 8  | 5      | Rolex    | Teclado                       | Contado       | 8          | S/. 300,00 |         |        |                                |           |                |            |  |  |
| 9  | 6      | Ana      | Teclado Credito 1             |               |            | S/. 280,00 |         |        |                                |           |                |            |  |  |
| 10 | 7      | Rocio    | Monitor                       | Contado       | 20         | S/. 480,00 |         |        |                                |           |                |            |  |  |
| 11 | 8      | Carla    | Teclado                       | Contado       | 10         | S/. 250,00 |         |        |                                |           |                |            |  |  |
| 12 |        |          |                               | Totales:      |            |            |         |        |                                |           |                |            |  |  |
| 13 |        |          |                               |               |            |            |         |        |                                |           |                |            |  |  |
| 14 |        | lgv:     | 19%                           |               | Dscto:     | 4%         |         | Flete: | 8%                             |           | Seg. Venta:    | 20%        |  |  |
| 15 |        |          |                               |               |            |            |         |        |                                |           |                |            |  |  |
| 16 |        |          |                               |               | R          | ESUMEN E   | STADIST | ICO    |                                |           |                |            |  |  |
| 17 | 1      | Mostr    | ar El Mayor C                 | antidad De    | Productos: |            | 8       | Mostr  |                                |           |                |            |  |  |
| 18 | 2      | Mo       | strar El Mayo                 | r Precio De   | Productos: |            | 9       |        | Mostrar El Importe Mas Barato: |           |                |            |  |  |
| 19 | 3      | Mostra   | ar La Cantidad                | i Menor De    | Productos: |            | 10      |        | Mostra                         | ir El 2do | Igv Mas Caro:  |            |  |  |
| 20 | 4      |          | Mo                            | ostrar El Pre | cio Menor: |            | 11      |        | Mostr                          | ar El Pro | medio De Igv:  |            |  |  |
| 21 | 5      |          | Mostra                        | r El 2do Pre  | cio Menor: |            | 12      | Most   | rar El Pren                    | nedio En  | tero De Flete: |            |  |  |
| 22 | 6      |          | Mostra                        | ar El 3ro Pre | cio Menor: |            | 13      | Mos    | trar El Pro                    | medio D   | e Neto Pagar:  |            |  |  |
| 23 | 7      | Most     | rar La Cantida                | id Que Mas    | Se Repite: |            | 14      | Mos    | strar El 2de                   | o Mayor   | Neto a Pagar:  |            |  |  |

### Realizarlo En La Hoja 6

|    | А                  | В                        | С         | D         | E             | F         | G         | Н         | Т     | J      | K       | L                                           | М                                    | N      | 0         | Р        | Q           | R          |
|----|--------------------|--------------------------|-----------|-----------|---------------|-----------|-----------|-----------|-------|--------|---------|---------------------------------------------|--------------------------------------|--------|-----------|----------|-------------|------------|
| 1  | L CONTROL DE NOTAS |                          |           |           |               |           |           |           |       |        |         |                                             |                                      |        |           |          |             |            |
| 2  |                    | COLEGIO "SAN JUAN BOSCO" |           |           |               |           |           |           |       |        |         |                                             |                                      |        |           |          |             |            |
| 3  | N19                | PRACTICAS                |           |           |               |           |           |           |       |        |         | EXAME                                       | INES                                 |        | Prom      | Prom     | Puntaje     | Puesto Del |
| 4  |                    | Alumno(a)                | espec.    | Turno     | Curso         | <b>P1</b> | <b>P2</b> | P3        | P4    | Pract. | Parcial | Labo 1                                      | Expo.                                | Final  | Exam.     | Final    | De Notas    | Alumno     |
| 5  | 1                  | Rolex                    | COMP.     | м         | Excel         | 20        | 15        | <b>10</b> | 19    |        | 18      | 18                                          | 19                                   | 17     |           |          |             |            |
| 6  | 2                  | Jazmin                   | CONT.     | N         | Word          | 15        | 12        | 19        | 18    |        | 15      | 18                                          | 18                                   | 16     |           |          |             |            |
| 7  | 3                  | Martin                   | ADMI.     | м         | Excel         | 20        | 10        | <b>04</b> | 19    |        | 19      | 10                                          | 15                                   | 20     |           |          |             |            |
| 8  | 4                  | Jimy                     | COMP.     | м         | Excel         | 05        | 15        | 12        | 15    |        | 05      | 13                                          | 19                                   | 18     |           |          |             |            |
| 9  | 5                  | Misael COMP. N Word      |           |           |               | 08        | 11        | 11        | 02    |        | 11      | 05                                          | 20                                   | 13     |           |          |             |            |
| 10 | 6                  | Carlos                   | CONT.     | Т         | Excel         | 15        | 14        | <b>05</b> | 14    |        | 08      | 08                                          | 20                                   | 01     |           |          |             |            |
| 11 | 7                  | Juan                     | ADMI.     | Т         | Windows       | 19        | 18        | 07        | 17    |        | 16      | 10                                          | 18                                   | 17     |           |          |             |            |
| 12 | 8                  | Nilton                   | COMP.     | м         | Excel         | 15        | 20        | <b>09</b> | 18    |        | 15      | 11                                          | 10                                   | 17     |           |          |             |            |
| 13 |                    |                          |           |           |               |           |           |           |       |        |         |                                             |                                      |        |           |          |             |            |
| 14 |                    |                          |           |           |               |           |           | R         | ESU   | JMEN I | ESTADI  | STICO                                       |                                      |        |           |          |             |            |
| 15 | 1                  |                          |           | M         | ostrar La Ma  | ayor      | Not       | a De      | P1:   |        | 10      | Mostrar El Promedio Del Exam.Parcial:       |                                      |        |           |          |             |            |
| 16 | 2                  |                          |           | м         | ostrar La Ma  | ayor      | Not       | a De      | P2:   |        | 11      | Mostrar Que Nota De P4 Se Repite Mas:       |                                      |        |           |          |             |            |
| 17 | 3                  |                          |           | M         | ostrar La Mo  | enor      | Not       | a De      | P3:   |        | 12      | Mostrar Que Nota De Expo. Se Repite Mas:    |                                      |        |           |          |             |            |
| 18 | 4                  |                          |           | M         | ostrar La Mo  | enor      | Not       | a De      | P4:   |        | 13      | Mostrar la Suma De Nota De P3:              |                                      |        |           |          |             |            |
| 19 | 5                  | n                        | Mostrar I | El 2do M  | layor Prome   | dio I     | De P      | racti     | cas:  |        | 14      |                                             | Mostrar La Suma De Examenes - Final: |        |           |          |             |            |
| 20 | 6                  | M                        | ostrar El | 2do Ma    | yor Promed    | io D      | e Exa     | ame       | nes:  |        | 15      | M                                           | ostrar E                             | I Prom | edio De   | Parcial, | Con 2 Dec:  |            |
| 21 | 7                  | I                        | Mostrar   | El 3ro M  | lenor Prome   | dio I     | De P      | racti     | cas:  |        | 16      |                                             |                                      | M      | ostrar E  | l Puntaj | e Mas Alto: |            |
| 22 | 8                  |                          | Most      | trar El 5 | to Menor Pro  | ome       | dio [     | )e Fi     | inal: |        | 17      |                                             |                                      | M      | ostrar El | Puntajo  | e Mas Bajo: |            |
| 23 | 9                  |                          |           | M         | ostrar El Pro | me        | tio D     | e La      | P1:   |        | 18      | Mostrar El Promedio De Puntajes, Con 2 Dec: |                                      |        |           |          |             |            |